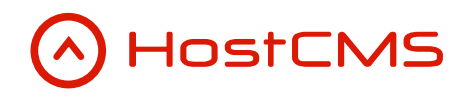

+7 (495) 223-46-50 +7 (812) 448-38-90 +7 (8636) 237-836 <u>www.hostcms.ru</u> <u>info@hostcms.ru</u> <u>support@hostcms.ru</u>

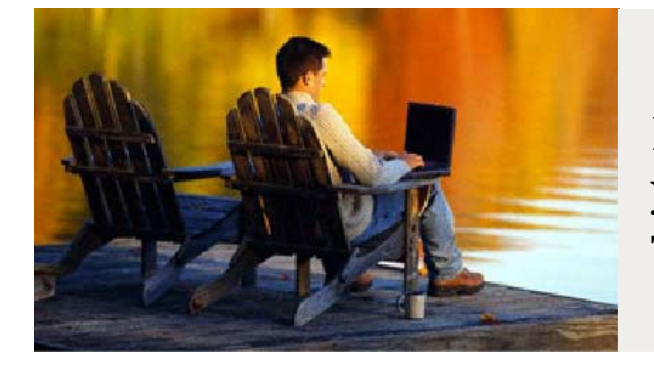

HostCMS — удобство управления сайтом в любой точке мира.

## Система управления сайтом HostCMS v. 5

Руководство по наполнению сайта

2008

## Содержание

| Содержание                                                                                                    | 2  |
|----------------------------------------------------------------------------------------------------|----|
| -                                                                                                    |    |
| собдание отали шого документа шашана собрание стание собрание собрание собрание собрание собрание собрание собр |    |
| Публикация статичного документа на сайте                                                                        | 6  |
| Заклалка «Параметры»                                                                                            | 6  |
| Закладка «SEO»                                                                                                  | 7  |
| Закладка «Google Sitemap»                                                                                       | 8  |
| Создание ленты новостей с помощью информационной системы                                                        | 9  |
| Создание информационной системы «Новости»                                                                       | 9  |
| Закладка «Параметры»                                                                                            | 9  |
| Закладка «Сортировка»                                                                                           | 10 |
| Закладка «Форматы»                                                                                              | 10 |
| Закладка «Водяной знак»                                                                                         | 11 |
| Создание узла структуры для публикации информационной системы                                                   |    |
| Публикация новостей на главной странице сайта                                                                   | 13 |
| Создание экспорта RSS 2.0 записей из информационных систем «Новости»                                            | 14 |
| Создание групп новостей                                                                                         | 15 |
| Закладка «Основные свойства»                                                                                    | 16 |
| Закладка «SEO»                                                                                                  | 17 |
| Закладка «Дополнительные свойства»                                                                              | 17 |
| Дополнительные свойства группы информационной системы                                                           | 17 |
| Добавление дополнительного свойства для информационной группы                                                   |    |
| Добавление новости                                                                                              | 19 |
| Закладка «Основные свойства»                                                                                    | 19 |
| Закладка «SEO»                                                                                                  | 20 |
| Закладка «Метки»                                                                                                | 21 |
| Закладка «Дополнительные свойства»                                                                              | 21 |
| Дополнительные свойства информационных элементов                                                                | 21 |
| Добавление дополнительного свойства для информационного элемента                                                | 22 |
|                                                                                                    |    |

## Создание статичного документа

Статичные страницы, размещаемые на сайте, изначально создаются в разделе «Страницы и документы», после чего раздел структуры сайта связывается с созданной статичной страницей.

**Внимание!** Создание документа в «Страницы и документы» не означает публикацию документа на сайте. Для публикации документ необходимо связать узел структуры с документом.

| Доку | мент Рази | дел | Статусы документов |                      |       |
|------|-----------|-----|--------------------|----------------------|-------|
|      |           |     |                    |                      |       |
|      | Код ↑ ↓   |     | Название ↑↓        | Макет 🕆 🕸            |       |
| Г    |           |     |                    |                      | ۹     |
| Г    | 1         | Ph  | Страницы ошибок    |                      | 0 X   |
|      | 2         |     | Главная страница   | Основной макет сайта | 2 🐚 🗙 |

Страницы располагаются по различным виртуальным папкам, наименование страницы в разделе «Страницы и документы», равно как и название директорий являются исключительно внутрисистемными именами и не отображаются пользователю.

Вложенность виртуальных папок раздела не влияет на структуру сайта.

| Bep  | сия докуме | нта          |                         |                  |                 |            |
|------|------------|--------------|-------------------------|------------------|-----------------|------------|
| Разд | елы докуме | нтов Версии, | документа "Главная стра | ница"            |                 |            |
|      | Код ↑↓     | Текущая ↑ ↓  | Дата ≜ ↓                | Пользователь 🕆 🗄 | Комментарий 🕆 🕸 |            |
| г    |            |              |                         |                  |                 | ۹,         |
| Г    | 64         | 9            | 25.07.2008 11:37:03     | admin            |                 | <i>0</i> x |
| -    | 65         | 9            | 25.07.2008.11:37:10     | admin            |                 | 1 ×        |

Каждый документ имеет журнал версий, что позволяет перейти к предыдущей версии документа одним щелчком мыши. Для получения списка документов необходимо щелкнуть на наименовании документа.

Для изменения текущей версии документа необходимо щелкнуть на соответствующую серую лампочку в столбце «Текущая», текущая версия выделена желтой лампочкой. Для создания новой версии документа необходимо выбрать пункт «Добавить» в меню «Версия документа».

Для добавления нового статичного документа необходимо выбрать ссылку «Добавить» в меню «Документ» и в открывшемся окне заполнить параметры всех закладок формы добавления документа.

| ATOMENTAL DOVOR   |                          |  |
|-------------------|--------------------------|--|
| -                 | denta dokyment           |  |
| Название докумен  | ra                       |  |
|                   |                          |  |
| Минимум 1 символ  | ов. Текущая длина — 0.   |  |
| Раздел            |                          |  |
|                   |                          |  |
| Сайт              |                          |  |
| Демонстрационн    | ый сайт                  |  |
| Статус документа  |                          |  |
|                   |                          |  |
| Макет             |                          |  |
| Версия для печа   | ги                       |  |
| Является ли верси | я документа текущей 🗖 да |  |
| Комментарии       |                          |  |
|                   |                          |  |
|                   |                          |  |
|                   |                          |  |
|                   |                          |  |
|                   |                          |  |
|                   |                          |  |

| Поло                       | Omegonino                                                          |
|----------------------------|--------------------------------------------------------------------|
| поле                       | Описание                                                           |
| Название документа         | Текстовое название документа, используется для идентификации       |
|                            | локумента внутри молуля «Страницы и локументы» и не публикуется    |
|                            | документи внутри модули «страницы и документы» и не нуоликустся    |
|                            | на саите.                                                          |
| Раздел                     | Раздел для размещения документа, используется исключительно для    |
|                            | классификации документов внутри модуля «Страницы и документы» и    |
|                            | не влияет на структуру сайта.                                      |
| Сайт                       | Сайт к которому принадлежит документ.                              |
| Статус документа           | Статус документа отображает уровень его готовности для публикации. |
|                            | Статусы документов получаются из справочника, доступного для       |
|                            | редактирования.                                                    |
| Макет                      | Макет для отображения страницы на сайте, выбирается из списка      |
|                            | «Макеты».                                                          |
| Является ли версия текущей | При выборе «Да» текущая версия документа будет являться основной   |
|                            | при публикации на сайте.                                           |
| Комментарии                | Рекомендации автору документа, заметки и т.п. Не публикуются в     |
|                            | клиентском разделе сайта.                                          |

Закладка «Документ» служит для добавления с помощью встроенного визуального редактора теста в создаваемый документ.

Каждый документ принадлежит какому либо разделу, в том числе и корневому. Корневой раздел обозначается многоточием — «...».

В процессе работы над документом имеется возможность устанавливать различные статусы документов. Данное свойство наиболее часто используется при коллективной работе над документами. Статус документа задается добавлением в меню «Статусы документов»  $\rightarrow$  «Статус документа»  $\rightarrow$  «Добавить».

| Добав       | пение ста              | атуса док     | ументов |  |
|-------------|------------------------|---------------|---------|--|
| Разделы до  | ументов → <u>Стату</u> | зы документов |         |  |
| Название ст | атуса                  |               |         |  |
|             |                        |               |         |  |
| Минимум 1 ( | имволов. Текуща:       | адлина — 0.   |         |  |
| Описание ст | атуса                  |               |         |  |
|             |                        |               |         |  |
|             |                        |               |         |  |
|             |                        |               |         |  |
|             |                        |               |         |  |
|             |                        |               |         |  |
| Сохранить   | Применить              |               |         |  |
| Companying  | - april and a second   |               |         |  |

| Поле             | Описание                                                         |
|------------------|------------------------------------------------------------------|
| Название статуса | Название статуса документа. Используется для отображения статуса |
|                  | документа в документообороте.                                    |
| Описание статуса | Текстовое описание статуса в свободной форме.                    |

## Публикация статичного документа на сайте

Для публикации документа на сайте необходимо перейти в раздел «Структура сайта» главного меню центра администрирования. Выбрать пункт «Добавить раздел» в меню «Раздел». Заполнить параметры страницы в открывшейся форме.

| Поле                      | Описание                                                           |
|---------------------------|--------------------------------------------------------------------|
| Название раздела [В меню] | Наименование раздела в меню сайта.                                 |
| Родительский раздел       | Раздел, в который помещается данный раздел.                        |
| Раздел меню               | Меню, в котором будет отображаться ссылка на данный раздел.        |
| Отображать в меню сайта   | Управляет видимостью данного раздела в меню (показывать или нет).  |
| Шаблон страницы           | Шаблон страницы.                                                   |
| Активность страницы       | Страницы могут иметь два состояния – активна или неактивна.        |
|                           | Неактивные страницы не отображаются пользователю и не выводятся в  |
|                           | меню.                                                              |
| Индексировать             | Управляет индексированием страницы. Страницы со снятым флажком     |
|                           | «Индексировать» не индексируются модулем «Поиск по сайту».         |
| Название раздела (только  | Элемент пути к данной странице от родительского раздела. Например, |
| латинские буквы и цифры)  | «about_company».                                                   |
|                           | Внимание: Если Вы добавляете главную страницу – укажите символ     |
|                           | слэша – «/».                                                       |
| Сортировка для текущего   | Поле, по которому производится сортировка страницы.                |
| уровня                    |                                                                    |
| Группа доступа            | Группа пользователей, имеющая право доступа к данному разделу. Вы  |
|                           | можете запрещать доступ к страницам сайта пользователям, не        |
|                           | входящих в выбранную группу. Если указано «Как у родителя», права  |
|                           | доступа берутся так же, как у вышерасположенного узла.             |
| Тип раздела               | Выберите тип раздела (статичная, динамическая страница или типовая |
| _                         | динамическая страница).                                            |
| Раздел документов         | Раздел документов сайта.                                           |
| Название документа        | Внутреннее название документа в системе управления.                |
| Ссылка на другой файл     | Раздел сайта может являться внешней ссылкой. Адрес внешней ссылки  |
|                           | необходимо указывать вместе с протоколом. Например,                |
|                           | «http://www.hostcms.ru».                                           |

#### Закладка «Параметры»

| Список узлов структуры                                               |   |
|----------------------------------------------------------------------|---|
| Параметры SEO Google Sitemap                                         |   |
| Название раздела [В меню]                                            |   |
| Главная                                                              |   |
| Родительский раздел                                                  |   |
|                                                                      |   |
| Раздел меню                                                          |   |
| Верхнее Меню                                                         |   |
| Отображать в меню сайта 🗖                                            |   |
| Шаблон страницы                                                      |   |
| Для главной страницы                                                 |   |
| Активность страницы 🔽                                                |   |
| Индексировать 🔽                                                      |   |
| Название раздела (только патинские буквы и цифры)                    |   |
| /                                                                    |   |
| Сортировка для текущего уровня                                       |   |
| 0                                                                    |   |
| Гриппа достипа                                                       |   |
| Bce                                                                  |   |
| Тип раздела                                                          | - |
| Страница                                                             |   |
| С Типовая динамическая страница                                      |   |
| <ul> <li>динамическая страница</li> <li>Раздел документов</li> </ul> |   |
|                                                                      |   |
| Название документа                                                   | - |
| Главная страница                                                     |   |
|                                                                      | - |
| Ссылка на другои фаил                                                |   |

### Закладка «SEO»

| Редактир          | ование узла структуры                     |
|-------------------|-------------------------------------------|
| Список узпов стру | туры                                      |
| Параметры         | SEO Google Sitemap                        |
| Заголовок страни  | ы [Title]                                 |
| Демонстрационн    | ый сайт системы управления сайтом HostCMS |
| Описание страниц  | J [Description]                           |
| Демонстрационн    | ый сайт системы управления сайтом HostCMS |
| Ключевые спова (Н | eywords]                                  |
| Демонстрационн    | ий сайт системы управления сайтом HostCMS |
| Сохранить Пр      | менить                                    |

| Поле                            | Описание                                                     |
|---------------------------------|--------------------------------------------------------------|
| Заголовок страницы [Title]      | Значение мета-тега <title> для страницы.</title>             |
| Описание страницы [Description] | Значение мета-тега <description> для страницы.</description> |
| Ключевые слова [Keywords]       | Значение мета-тега <keywords> для страницы.</keywords>       |

### Закладка «Google Sitemap»

Google Sitemap предоставляет возможность публикации карты сайта для оптимальной индексации сайта поисковой системой Google. Публикация карты сайта Google Sitemap осуществляется с помощью типовой динамической страницы, подробная информация размещена в руководстве для администраторов.

| Список узлов стру      | ктуры |                |  |
|------------------------|-------|----------------|--|
| Параметры              | SE0   | Google Sitemap |  |
| астота обновлен        | ия    |                |  |
| Ежелневно              |       |                |  |
| Ежедневно<br>Приоритет |       |                |  |

При помощи «Google Sitemap» владелец сайта получает следующие преимущества:

- Ускорение процесса нахождения и добавления страниц сайта в индекс поисковой системы Google.
- Оперативное нахождение поисковой системой Google страниц сайта, на которых произошли изменения.
- Способствует быстрому попаданию сайта в результаты поисковой выдачи поисковой системы Google.

| Поле               | Описание                     |
|--------------------|------------------------------|
| Частота обновления | Частота обновления страницы. |
| Приоритет          | Приоритет страницы.          |

# Создание ленты новостей с помощью информационной системы

## Создание информационной системы «Новости»

Для создания информационной системы «Новости» необходимо перейти в раздел администрирования сайта, это можно сделать, набрав в адресной строке браузера http://<ваш сайт>/admin/, заменив <ваш сайт> на реальный адрес сайта.

В центре администрирования сайта перейдите в раздел «Информационные системы». В этом разделе выберите пункт «Добавить» в выпадающем меню «Информационная система». В открывшемся окне заполните параметры всех закладок формы добавления информационной системы.

### Закладка «Параметры»

| Парамет                                                                        | ры Сортировка Форматы Водяной знак                                                                                                    |   |
|--------------------------------------------------------------------------------|----------------------------------------------------------------------------------------------------|---|
| Название ин                                                                    | формационной системы                                                                                                    |   |
| Новости                                                                        | 1                                                                                                    |   |
| Описание ин                                                                    | формационной системы                                                                                                    |   |
|                                                                                | a 🕰 🛍 🛍   船 3編   田 田   津 律 44   🤊 🔍   ∞ 🚿 🕁 💆 🖉 💷   ×, ×' 👘                                                                                                    |   |
| Стили                                                                          | • Формат • Шрифт • Размер шрифт• В I Ц нас 📰 🗃 🗮 🔺 • 💇 •                                                                                                    |   |
|                                                                                |                                                                                                    |   |
|                                                                                | 1   2° 3 2+   5 2' 17   100   101                                                                                                    |   |
|                                                                                | 비금" 및 금비했다" 및 100 00 (ㅡ 22 00 00 00 00 00 00 00 00 00 00 00 00                                                                                                    |   |
|                                                                                | 〕 ∃" ≒ ∌  「'n ㎡ ¥   ⅲ ⅲ   ━ ∠ ⅲ   Ω ♥ 闌 ∞   ④   শ ™   面<br>Ѣ   極   ӵҹ ┉ ┉ ↔ ♠ ▲ ☞   ¶ ₪ ῦ 믐   छ ῦ ֎                                                                                                    |   |
|                                                                                | ਤੇ  ਤੋਂ ਤੋਂ   m m + * A Δ ☞   ¶ ਦੇ ਿ ⊣ 2  Ω © 팀 ∞   3 ∞   M ™   ⊡<br>ti   4   4m m + * A Δ ☞   ¶ ਦੇ ਿ ⊣ I ᡚ © Q                                                                                                    |   |
| С <u>Г</u>   == с<br>ЦЦ = <b>4</b> - 5<br>Путь:                                | ▋▎ਤੋ <sup>™</sup> Ҷ <sub>╘</sub> ϶ͻ▎┞╖╓ <sup>┙</sup> ႃΨ│ⅲⅲ:╡── 2 ⅲ┃ Ω <sup>©</sup> ┠╡ ╼╸│ 𝔅 ▎≀я ҡ╷│ӹ<br>Ѣ│ ℓѯ│ӵӽ╺┉╺╍╴Ѧ╴Ѧ ┏┲╵╡┑ № ┇ ┝┽│┇ ҇ ҇ ҇ ҇ ҇Ҁ                                                                                                    |   |
| 🛃   🔜 🖷<br>111 – Путь:<br>Сайт                                                 | ¹╡Ӟ҄҉ѽ҈҈҈Ӭ╎Ѿ҄ҧぷ҄Ѷ҉ӏѾѾӏ҆҇҆— ҄҇҄Ӕ҈ѾӀ҄Ω҈Ѿ <mark>Ѿ</mark> ҄҇<br>Ѣӏ <u>Ҋ</u> Ҝѿѿѧ҂ѦѦѬ҄Ӏ¶҇ѾӶ҇҄҄҄ҤѾ҇҈Ҩ҇Ҁ                                                                                                    |   |
| III на солости<br>Путь:<br>Сайт<br>HostCMS.ru                                  | ▋▎ਤ▔▝▂》▎『▖▕▞▎▝▛▕▓▏▓▌▎▎▎▝▌▕▓▎▌▝▌▕▋<br>▝▖▏▟▖▎▙▖▖▄▖▄▖▃▖▃▁▟▘▎¶▕▋▕▌▕▋▕▋▕▋▝▌▙                                                                                                    | • |
| Пуль:<br>Сайт<br>HostCMS.ru<br>Узел структу                                    | IJ ਤ" 4, 3+  5, 7, 7 ¥ 100 100   - 2 100  Ω ♥    =  3  4 14 100<br>12   <u>4</u>   455 mm asc A: A: B"   ¶ N E H 100 0 €,<br>U                                                                                                    | • |
| Путь:<br>Сайт<br>НоstCMS.ru<br>Узел структу<br>Главная ст                      | ]   3 <sup>-1</sup> 4 <sub>2</sub> 3+   <sup>4</sup> / <sub>1</sub> m <sup>2</sup> 1 <sup>4</sup> / <sub>1</sub>   <sup>3</sup> / <sub>1</sub> <sup>3</sup> / <sub>1</sub>   <sup>4</sup> / <sub>2</sub> <sup>4</sup> / <sub>2</sub>   <sup>4</sup> / <sub>1</sub> <sup>4</sup> / <sub>1</sub> <sup>4</sup> /                     | • |
| Путь:<br>Сайт<br>НоstCMS.ru<br>Узел структу<br>Главная ст                      | В   3 <sup>-1</sup> 4 <sub>2</sub> 3 <sup>-1</sup>   <sup>2</sup> m m <sup>2</sup> 1 <sup>2</sup>   <sup>1</sup> m <sup>1</sup> m   <sup>1</sup> m <sup>1</sup> m <sup>1</sup> m   <sup>1</sup> m <sup>1</sup> m <sup>1</sup> m   <sup>1</sup> m <sup>1</sup> m <sup>1</sup> m <sup>1</sup> m <sup>1</sup> m <sup>1</sup> m <sup>1</sup> m <sup>1</sup> m                                                                                                    | • |
| Путь:<br>Сайт<br>НоstCMS.ru<br>Узел структу<br>Главная ст<br>Чиспо элеми<br>10 | В   3 <sup>-1</sup> 4 <sub>2</sub> 3 <sup>-1</sup>   <sup>2</sup> / <sub>11</sub> m <sup>2</sup> <sup>2</sup> / <sub>1</sub>   <sup>2</sup> / <sub>11</sub> <sup>2</sup> / <sub>11</sub>                                                                                                    | • |
| Пупь:<br>Сайт<br>НоstCMS.ru<br>Узел структу<br>Главная ст<br>Чиспо элеме<br>10 | Ц   3 <sup>-1</sup> 4 <sub>2</sub> 3 <sup>-1</sup>   <sup>4</sup> / <sub>1</sub> m <sup>2</sup> <sup>1</sup> / <sub>2</sub>   <sup>1</sup> / <sub>1</sub> <sup>1</sup> / <sub>2</sub> <sup>1</sup> / <sub>2</sub> | • |

| Поле                            | Описание                                                     |
|---------------------------------|--------------------------------------------------------------|
| Название информационной системы | Текстовое название информационной системы, например,         |
|                                 | «Новости».                                                   |
| Описание информационной системы | Краткое описание информационной системы.                     |
| Сайт                            | Из выпадающего списка выберите сайт, на котором будут        |
|                                 | размещены новости.                                           |
| Узел структуры                  | Выберите из выпадающего списка узел структуры, на котором    |
|                                 | будет отображаться информационная система.                   |
|                                 | Внимание! При создании информационной системы узел           |
|                                 | структуры может быть еще не создан, в таком случае выберите  |
|                                 | какой-либо существующий узел структуры, после чего сохраните |
|                                 | информационную систему, создайте узел структуры (описание    |
|                                 | дано ниже), отредактируйте созданную информационную          |
|                                 | систему и укажите новый узел структуры.                      |
| Число элементов на странице     | Свойство, определяющее количество новостей публикуемых в     |
|                                 | блоке новостей на странице сайта.                            |

| Тип формирования URL<br>информационных элементов | Свойство, определяющее каким образом будут называться<br>элементы информационной системы в адресной строке<br>браузера, если параметр «Название элемента в URL» не<br>заполнен.                                |
|--------------------------------------------------|----------------------------------------------------------------------------------------------------|
|                                                  | элемента «Новая новость» будут сформирован путь «Novaya-<br>novost». Если выбран пункт «Идентификатор», то путь для<br>каждой новости будет содержать ее идентификатор, например,<br>«item_1», «item_2» и т.д. |

## Закладка «Сортировка»

| информационны                                  | е системы       |                      |  |
|------------------------------------------------|-----------------|----------------------|--|
| Параметры                                      | Сортировка      | Форматы Водяной знак |  |
| Поле сортировки                                | злементов       |                      |  |
| Дата                                           |                 |                      |  |
| Направление сор                                | тировки элемент | OB                   |  |
| По-возрастаник                                 | )               |                      |  |
|                                                | rpynn           |                      |  |
| Поле сортировки                                |                 |                      |  |
| Поле сортировки<br>Название                    |                 |                      |  |
| Поле сортировки<br>Название<br>Направление сор | тировки групп   |                      |  |

| Поле                             | Описание                                                 |
|----------------------------------|----------------------------------------------------------|
| Поле сортировки элементов        | Поле, по которому будут отсортированы элементы           |
|                                  | информационной системы.                                  |
| Направление сортировки элементов | Направление сортировки элементов информационной системы. |
| Поле сортировки групп            | Поле, по которому будут отсортированы группы элементов   |
|                                  | информационной системы.                                  |
| Направление сортировки групп     | Направление сортировки групп элементов информационной    |
|                                  | системы.                                                 |

### Закладка «Форматы»

| Поле                     |         | Описание                                                  |
|--------------------------|---------|-----------------------------------------------------------|
| Формат даты              |         | Формат отображения даты.                                  |
| Формат даты/времени      |         | Формат отображения даты/времени.                          |
| Максимальная ширина      | большой | Максимальная ширина большой картинки, получающейся при    |
| картинки                 |         | ее уменьшении.                                            |
| Максимальная высота      | большой | Максимальная высота большой картинки, получающейся при ее |
| картинки                 |         | уменьшении.                                               |
| Максимальная ширина      | малой   | Максимальная ширина малой картинки, получающейся при      |
| картинки                 |         | уменьшении большой.                                       |
| Максимальная высота      | малой   | Максимальная высота малой картинки, получающейся при      |
| картинки                 |         | уменьшении большой.                                       |
| Группа доступа           |         | Группа пользователей, имеющая права доступа к             |
|                          |         | информационной системе.                                   |
| Использовать САРТСНА     |         | Использовать автоматизированный тест Тьюринга разделения  |
|                          |         | людей и компьютеров.                                      |
| Типографировать элементы |         | Параметр, определяющий использование типографирования     |
|                          |         | информационных элементов по умолчанию.                    |
| Типографировать группы   |         | Параметр, определяющий использование типографирования     |
|                          |         | информационных групп по умолчанию.                        |

| Добавление информационной системы         |   |
|-------------------------------------------|---|
| Информационные системы                    |   |
| Параметры Сортировка Форматы Водяной знак |   |
| Формат даты                               |   |
| %d.%m.%Y                                  |   |
| Формат даты/времени                       |   |
| %d.%m.%Y %H:%M:%S                         |   |
| Максимальная ширина большой картинки      |   |
| 300                                       |   |
| Максимальная высота большой картинки      |   |
| 300                                       |   |
| Максимальная ширина малой картинки        |   |
| 70                                        |   |
| Максимальная высота малой картинки        |   |
| 70                                        |   |
| Группа доступа                            |   |
| Bce                                       | • |
| Использовать САРТСНА 🔽 Да                 |   |
| Типографировать элементы 🔽 Да             |   |
| Типографировать группы 🔽 Да               |   |
| Сохранить Применить                       |   |

### Закладка «Водяной знак»

Водяной знак или watermark – это технология для защиты цифровых изображений от несанкционированного использования путем нанесения на них водяных знаков или подписей.

|                                                                              | системы                                                |                               |                      |        |       |
|------------------------------------------------------------------------------|--------------------------------------------------------|-------------------------------|----------------------|--------|-------|
| Параметры                                                                    | Сортировка                                             | Форматы                       | Водяной знак         |        |       |
| 1зображение для                                                              | водяного знака                                         |                               |                      |        |       |
|                                                                              |                                                        |                               |                      |        | Обзор |
|                                                                              | -                                                      | _                             |                      |        |       |
| 1спользовать вор                                                             | (яной знак по умо                                      | олчанию 🔽 да                  |                      |        |       |
| Аспользовать вор<br>Аспользовать вор<br>Тозиция по оси Х                     | ряной знак по умо<br>ряной знак по умо<br>по умолчанию | олчанию 🔽 да<br>олчанию для м | а<br>алых изображени | й 🔽 да |       |
| Аспользовать вод<br>Аспользовать вод<br>Тозиция по оси Х                     | аной знак по умо<br>аной знак по умо<br>по умолчанию   | опчанию 🔽 д;<br>опчанию для м | алых изображени      | й 🔽 да |       |
| Испопьзовать вод<br>Испопьзовать вод<br>Тозиция по оси X<br>Тозиция по оси Y | аной знак по умо<br>по умолчанию<br>по умолчанию       | олчанию 🔽 да                  | алых изображени      | й 🔽 да |       |

| Поле                            | Описание                                                    |
|---------------------------------|-------------------------------------------------------------|
| Изображение для водяного знака  | Файл изображения, используемого в качестве водяного знака.  |
| Использовать водяной знак по    | Свойство, определяющее будет ли использоваться watermark по |
| умолчанию                       | умолчанию.                                                  |
| Использовать водяной знак по    | Свойство, определяющее будет ли использоваться водяной знак |
| умолчанию для малых изображений | по умолчанию для малых изображений.                         |
| Позиция по оси Х по умолчанию   | Свойство, определяющее положение водяного знака по оси Х по |
|                                 | умолчанию (в пикселях или процентах).                       |

## Создание узла структуры для публикации информационной системы

Информационная система связана с узлом структуры сайта — перейдем в раздел «Структура сайта», в нем в меню «Раздел» выберем пункт «Добавить». Далее необходимо заполнить параметры страницы, выбрать «Тип раздела» — «Типовая динамическая страница», выбрать раздел «Информационные системы» и типовую динамическую страницу «Информационная система».

В открывшемся блоке для атрибута «Код информационной системы» необходимо выбрать из выпадающего списка требуемую информационную систему(в данном случае «Новости»), заполнить другие атрибуты типовой динамической страницы.

| <ul> <li>Страница</li> <li>Типовая динамическая страница</li> <li>Динамическая страница</li> </ul> |                                                   |   |
|----------------------------------------------------------------------------------------------------|---------------------------------------------------|---|
| Макет                                                                                              |                                                   |   |
| Основной макет сайта                                                                               |                                                   | * |
| Раздел                                                                                             |                                                   |   |
| Информационные системы                                                                             |                                                   |   |
| Страница                                                                                           |                                                   |   |
| Информационная система                                                                             |                                                   |   |
| Код информационной системы                                                                         | Новости [1]                                       |   |
| Чиспо выводимых элементов на<br>страницу                                                           | 10                                                |   |
| Текстовая информация для указания<br>номера страницы                                               | страница                                          |   |
| Разделитель в заголовке страницы                                                                   | ¥                                                 |   |
| Отображать комментарии                                                                             | Гда                                               |   |
| Отображать добавление комментария                                                                  | Никому                                            |   |
| Добавленные комментарии<br>публиковать сразу                                                       | Гда                                               |   |
| Формат письма с уведомлением о<br>добавлении комментария                                           | HTML -                                            |   |
| XSL шаблон для отображения списка                                                                  | Новости и Статьи 💌                                |   |
| эпементов информационной системы                                                                   | СписокЭлементовИнфосистемы                        | • |
| XSL шаблон для отображения                                                                         | Новости и Статьи                                  |   |
| элемента информационной системы                                                                    | ВыводЕдиницыИнформационнойСистемы                 | • |
| XSL шаблон для отправки уведомления                                                                | Новости и Статьи                                  |   |
| администратору о доравлении<br>комментария                                                         | ОтправкаПисьмаАдминистраторуДобавлениеКомментария | • |
| XSL шаблон для уведомления                                                                         | Новости и Статьи                                  |   |
| пользователя о добавлении<br>комментария                                                           | УведомлениеДобавлениеКомментария                  | • |
| Сохранить Применить                                                                                |                                                   |   |

На сайте информационная система «Новости» в соответствующем ей разделе будет иметь следующий вид:

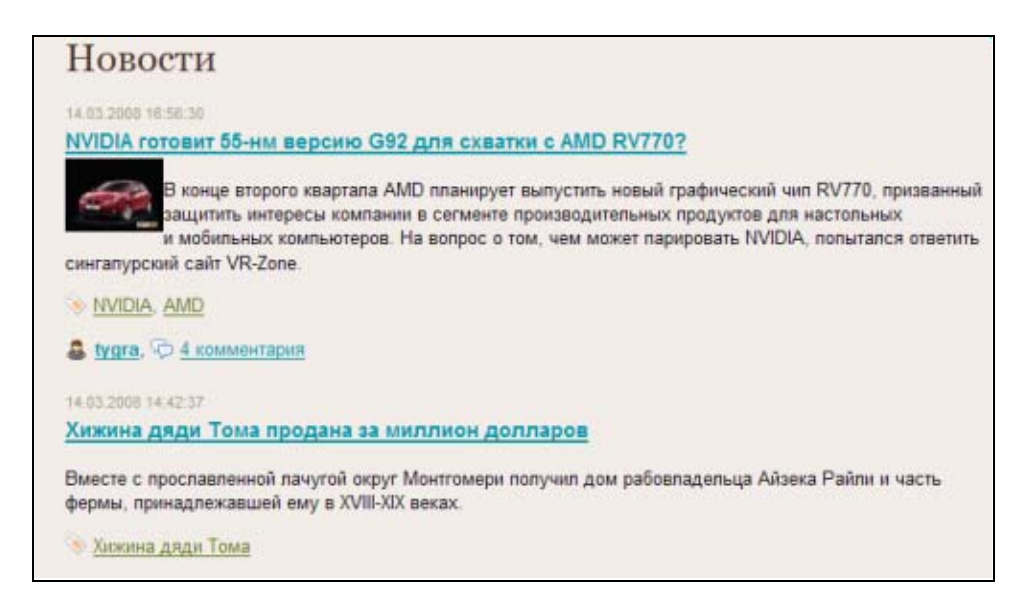

### Публикация новостей на главной странице сайта

Для публикации новостей на главной странице сайта необходимо перейти в раздел «Шаблоны» главного меню центра администрирования сайта и отредактировать шаблон «Для главной страницы».

```
<!-- Новости -->
<?
// Вывод информационных систем
$InformationSystem = & singleton('InformationSystem');
$external_propertys=array();
$external_propertys['ОтображатьСсылкуНаАрхив']=1;
$external_propertys['ОтображатьСсылкиНаСледующиеСтраницы']=0;
/* Количество выводимых элементов */
$item_count = 2;
$InformationSystemId = 1;
$InformationGroupId = 0; // false - из всех групп, 0 - из корневой группы
$InformationSystem->ShowInformationSystem($InformationSystemId,
$InformationGroupId,'СписокЭлементовИнфосистемы',$item_count,0,$external_propertys);
}
```

Число элементов задается в строке:

\$item\_count = 2;

На главной странице сайта информационная система «Новости» будет иметь следующий вид:

| Новости                                                                                                    |
|----------------------------------------------------------------------------------------------------|
| 14.03.2008 16:56:30                                                                                                    |
| NVIDIA готовит 55-нм версию G92 для<br>схватки с AMD RV770?                                                                                                    |
| В конце второго квартала<br>AMD планирует выпустить новый<br>графический чип RV770,<br>призванный защитить интересы компании<br>в сегменте производительных продуктов<br>для настольных и мобильных компьютеров.<br>На вопрос о том, чем может парировать NVIDIA,<br>попытался ответить сингапурский сайт<br>VR-Zone. |
| NVIDIA, AMD                                                                                                    |
| 🎄 <u>tygra</u> , 🖓 <u>4 комментария</u>                                                                                                    |
| 14.03.2008 14:42:37                                                                                                    |
| Хижина дяди Тома продана за                                                                                                    |
| миллион долларов                                                                                                    |
| Вместе с прославленной лачугой округ<br>Монтгомери получил дом рабовладельца<br>Айзека Райли и часть фермы, принадлежавшей<br>ему в XVIII-XIX веках.                                                                                                    |
| 📎 <u>Хижина дяди Тома</u>                                                                                                    |
| 📷 <u>RSS</u> 🖹 <u>Архив "Новости"</u>                                                                                                    |

## Создание экспорта RSS 2.0 записей из информационных систем «Новости»

RSS-экспорт чаще всего размещают под корневым узлом вывода информационного элемента.

Например, если новости размещены по адресу /news/, то RSS поток чаще всего организуют по адресу /news/rss/

| Стр                     | суктур            | а сайта                        |               |            |               |                |      |
|-------------------------|-------------------|--------------------------------|---------------|------------|---------------|----------------|------|
| Разд                    | Раздел Меню сайта |                                |               |            |               |                |      |
| Списо                   | ж узлов стру      | <u>уктуры</u> → <u>Новости</u> | L             |            |               |                |      |
|                         | Код ↑↓            | Название 🕆 🎚                   | Путь ↑ ↓      | Активность | Индексируется | Сортировка 🕆 🦊 |      |
|                         |                   |                                |               | -          |               |                | ٩    |
|                         | 20                | RSS                            | /news/rss/    | P          | 9             | 0              | Ø 🗙  |
|                         | 72                | <u>Импорт</u><br>новостей      | /news/import/ | 9          | 9             | 0              | Ø 🗙  |
| <ul> <li>✓ I</li> </ul> | Применить         | 🗙 Удалить                      |               |            |               |                | 10 💌 |

Для публикации RSS-канала, источником данных для которого является информационная система «Новости», создайте новый узел структуры, заполните обязательные атрибуты, тип раздела укажите «Типовая динамическая страница», выберите раздел «RSS» и страницу «RSS канал для информационной системы».

| Раздел                                                       |             |
|--------------------------------------------------------------|-------------|
| RSS                                                          | •           |
| Страница                                                     |             |
| RSS канал для информационной системы                         | •           |
| Код информационной системы                                   | Новости [1] |
| Число выводимых элементов в ленте                            | 10          |
| Позиция, с которой начинается вывод<br>элементов             | 0           |
| Код выводимой группы                                         | false       |
| Удалять теги из RSS                                          | 🔽 Да        |
| Показывать в формате Yandex:full-text                        | 🔽 Да        |
| Заголовок RSS-канала                                         |             |
| Описание RSS-канала                                          |             |
| URL RSS-канала                                               |             |
| Изображение для RSS-канала (URL)                             |             |
| Отображать изображение для<br>информационного элемента в RSS | 🔽 Да        |

В открывшемся блоке для атрибута «Код информационной системы» укажите из выпадающего списка информационную систему, элементы которой должны публиковаться в RSS-канале, заполните другие атрибуты. Заголовок RSS-канала, описание RSS-канала и URL RSS-канала могут быть не заданы, в таком случае они генерируются системой на основании данных информационной системы.

### Создание групп новостей

Для добавления группы новостей для информационной системы «Новости» необходимо перейти в созданную информационную систему «Новости» из главного меню «Информационные системы» центра администрирования и выбрать пункт «Добавить» в выпадающем меню «Информационная группа». В открывшемся окне нужно заполнить параметры всех закладок.

## Закладка «Основные свойства»

| Основные свойства S                                                                        | ЕО Дополнительные свойства                                                                                |
|--------------------------------------------------------------------------------------------|----------------------------------------------------------------------------------------------------|
| Название информационной г                                                                  | руппы                                                                                                    |
| Новости веб-техно                                                                          | логий                                                                                                    |
| Родительская группа                                                                        |                                                                                                    |
|                                                                                            | -                                                                                                    |
| Описание информационной г                                                                  | руппы                                                                                                    |
| 🗋   X 🖬 🛍 🛍 🕼   A                                                                          | 🕯 😘   田 田   津 律 🕊   🤊 (*)   👓 👋 🖉 💆 🖉 💷   X. 🗙                                                            |
| Стили • Формат                                                                             | • Шрифт • Разнер шрифт•   В / Ц АВС   王 王 王   <u>А</u> •                                                  |
| <b>≝</b>   ≡ ≡   3° ₹, ⇒                                                                   | <sup>7</sup> m m <sup>2</sup> Ψ   🕮   — 4 🛄   Ω 🙂 🛔 =   4   Μ 💷   💷                                       |
| 🚂 🖷 🖆 🏄 💷 »                                                                                | n 144 🕂 🗛 🎬   ¶ 🔃 🔚   🔢 🎱 🖾                                                                               |
| i⊒ ા ા 1   <u>//</u>   "" ∾                                                                | n ac A A 🖀   ¶ 🛛 🖬 🎢 🗐 🥥 🔍                                                                                |
| іді 🖳 🔩 👈   <u>44</u>   нау на                                                             |                                                                                                    |
| ід 🧠 🗠 👈   <u>44</u>   «ни м<br>Путь:<br>Типографировать свойство 🔽                        | и нас А. А. С.   ¶ № № — Ц. Ф. Ф. В.                                                                      |
| іді щ ц та (44 мал на<br>Пуль:<br>Типографировать свойство №<br>Изображение (в формате JPC | а оптическое выравнивание Г да<br>3) Малое изображение (в формате JPG)<br>бзор (@ Обзор (@                |
| Гуппа доступа                                                                              | а от Ан А II II № № № № Да<br>3) Малое изображение (в формате JPG)<br>5300 № Порядковый номер             |
| Гупна доступа<br>Как у родителя                                                            | а оптическое выравнивание Г да<br>3) Малое изображение (в формате JPG)<br>бзор Ф<br>Порядковый номер<br>0 |
| Цай чай чай чай чай чай чай чай чай чай ч                                                  | и нас А. А. СТ III № № — Да<br>3) Малое изображение (в формате JPG)<br>бзор Ф<br>Порядковый номер<br>0    |

| Поле                              | Описание                                                                                                    |
|-----------------------------------|----------------------------------------------------------------------------------------------------|
| Название информационной группы    | Название информационной группы, например, «Новости<br>веб-технологий».                                                                                                    |
| Родительская группа               | Имя родительской группы данной информационной<br>группы. Информационная группа может принадлежать<br>корневому разделу или созданной ранее группе.                                                                                                    |
| Описание информационной группы    | Описание информационной группы.                                                                                                    |
| Изображение (в формате JPG)       | Изображение для информационной группы.                                                                                                    |
| Малое изображение (в формате JPG) | Малое изображение для информационной группы (может автоматически создаваться из большого).                                                                                                    |
| Типографировать свойство          |                                                                                                    |
| Оптическое выравнивание           |                                                                                                    |
| Группа доступа                    | Группа пользователей, имеющая права доступа к<br>информационной группы.                                                                                                    |
| Путь                              | Элемент URL информационной системы для данной<br>группы. Например, если информационная система<br>связана с узлом «Новости», имеющим путь /news/, а для<br>информационной группы, расположенной в корне<br>информационной системы задан путь web, то путь на<br>сайте к информационной группе будет /news/web/. |
| Индексировать                     | Разрешает индексацию информационной группы                                                                                                    |

|                  | встроенной поисковой системой.                                                                                                    |
|------------------|----------------------------------------------------------------------------------------------------|
| Порядковый номер | Информационные группы могут сортироваться по<br>порядку сортировки или по имени. Направление и поле<br>сортировки групп задается в атрибутах информационной<br>системы. |

#### Закладка «SEO»

| Добавление             | информационной группы        |
|------------------------|------------------------------|
| Информационные сист    | <u>'емы</u> → <u>Новости</u> |
| Основные свойства      | SEO Дополнительные свойства  |
| Jaronopor (Title)      |                              |
| Salonobok (Title)      |                              |
| 1                      |                              |
| Описание (Description) |                              |
| Описание (Description) |                              |
| Описание (Description) | ords)                        |

| Поле                      | Описание                                                                 |
|---------------------------|--------------------------------------------------------------------------|
| Заголовок (Title)         | Значение мета-тега <title> для информационной группы</title>             |
| Описание (Description)    | Значение мета-тега <description> для информационной группы</description> |
| Ключевые слова (Keywords) | Значение мета-тега <keywords> для информационной группы</keywords>       |

### Закладка «Дополнительные свойства»

| Добавление информационной группы               |  |  |  |  |
|------------------------------------------------|--|--|--|--|
| <u>Информационные системы</u> → <u>Новости</u> |  |  |  |  |
| Основные свойства SEO Дополнительные свойства  |  |  |  |  |
| Редактор группы                                |  |  |  |  |
| Иван Петров                                    |  |  |  |  |
| Сохранить Применить                            |  |  |  |  |

Информационная группа может иметь несколько дополнительных свойств, значения которых указываются в закладке «Дополнительные свойства». Управлять дополнительными свойствами информационных групп можно внутри конкретной информационной системы в меню «Информационная группа» → «Дополнительные свойства».

### Дополнительные свойства группы информационной системы

Информационная группа может иметь различные дополнительные свойства в зависимости от задачи, которая стоит перед информационной системой. Чтобы просмотреть дополнительные свойства информационных групп, войдите в информационную систему и в меню «Информационная группа» выберите пункт «Дополнительные свойства».

| Дог<br>сис | полни<br>темы | тельные свой<br>"Новости"   | ства групп инф | ормационной    |    |
|------------|---------------|-----------------------------|----------------|----------------|----|
| Свой       | ства          |                             |                |                |    |
| Инфор      | рмационны     | іе системы → <u>Новости</u> |                |                |    |
|            | Код ↑↓        | Название ↑↓                 | XML - тэг 🕆 🕸  | Сортировка 🕆 🔱 |    |
| Г          |               |                             |                | —              | ۹. |
|            | 9             | Редактор группы             | redactor       | 0              | /× |
| <b>√</b> [ | Применить     | Х Удалить                   |                | 10             | •  |

## Добавление дополнительного свойства для информационной группы

Для добавления свойства группы выберите пункт «Добавить», в открывшемся окне необходимо заполнить параметры дополнительного свойства:

| Информацион<br>"Новости" | ные системы → Новости → Дополнительные свойства групп информационной системы |
|--------------------------|------------------------------------------------------------------------------|
| Название доп             | олнительного свойства группы                                                 |
| Редактор                 | группы                                                                       |
| Тип                      |                                                                              |
| Число                    |                                                                              |
| Порядковый н             | owep                                                                         |
| 0                        |                                                                              |
| Значение по у            | молчанию                                                                     |
|                          |                                                                              |
| Название XMI             | Tala                                                                         |

| Поле                                        | Описание                                                                                                    |  |  |
|---------------------------------------------|----------------------------------------------------------------------------------------------------|--|--|
| Название дополнительного<br>свойства группы | Название дополнительного свойства группы                                                                                                    |  |  |
| Тип                                         | <ul> <li>Тип дополнительного свойства информационной группы, может принимать значения:</li> <li>Число</li> <li>Строка</li> <li>Файл</li> <li>Список</li> <li>Большое текстовое поле</li> <li>Информационная система</li> <li>Визуальный редактор</li> <li>Checkbox (флажок)</li> <li>Дата</li> <li>Дата</li> <li>ДатаВремя</li> </ul> |  |  |
| Порядковый номер                            | Порядковый номер дополнительного свойства группы информационной системы                                                                                                    |  |  |
| Значение по умолчанию                       | Значение по умолчанию свойства информационной группы                                                                                                    |  |  |

### Добавление новости

Для добавления новости необходимо зайти непосредственно в созданную Информационную систему «Новости» и выбрать пункт «Добавить» в выпадающем меню «Информационный элемент». В открывшемся окне необходимо заполнить параметры всех закладок формы добавления информационного элемента.

| Заклалка | «Основные   | свойства» |
|----------|-------------|-----------|
| Оакладка | «Ochoblibic | cooncidu" |

| Поле                                   | Описание                                                                                                    |
|----------------------------------------|----------------------------------------------------------------------------------------------------|
| Название информационного элемента      | Название новости.                                                                                                    |
| Группа                                 | Группа, к которой принадлежит новость. Это может быть<br>корневая группа информационной системы или группа<br>информационной системы.                              |
| Описание информационного<br>элемента   | Краткое описание новости.                                                                                                    |
| Типографировать                        | Применить типографирование к описанию.                                                                                                    |
| Оптическое выравнивание                | Оптическое выравнивание текста перемещает символы пунктуации за границу набора.                                                                                    |
| Статус                                 | Статус информационного элемента. Указывает является ли<br>новость активной или нет. Это определяет будет ли<br>публиковаться добавляемая новость на сайте или нет. |
| Порядок сортировки                     | Порядок сортировки информационного элемента.                                                                                                    |
| Большое изображение (в формате<br>JPG) | Большое изображение для информационного элемента.                                                                                                    |
| Малое изображение (в формате JPG)      | Малое изображение для информационного элемента.                                                                                                    |
| ІР-адрес                               | IP-адрес компьютера, с которого был создан<br>информационный элемент.                                                                                              |
| Название элемента в URL                | Название элемента в URL. Здесь указывается адрес страницы с новостью, который будет отображаться в адресной строке браузера. Например, <i>news_1</i> .             |
| Разместить в рассылке                  | Элемент информационной системы можно добавить как выпуск в рассылку.                                                                                               |
| Индексировать                          | Флаг, указывающий индексировать элемент<br>информационной системы или нет встроенным поиском.                                                                      |
| Группа доступа                         | Группа пользователей, имеющая права доступа к<br>информационной системе.                                                                                           |
| Текст                                  | Текст добавляемой новости.                                                                                                    |
| Типографировать текст                  | Применить типографирование к тексту новости.                                                                                                    |
| Оптическое выравнивание                | Оптическое выравнивание текста новости перемещает символы пунктуации за границу набора.                                                                            |

|                                 | <u>темы</u> — <u>Новости</u>                                                                                                    |               |
|---------------------------------|----------------------------------------------------------------------------------------------------|---------------|
| Основные свойств                | з SEO Метки Дополнительные свойства                                                                                                    |               |
| Название информаци              | онного элемента                                                                                                    |               |
| NVIDIA ГОТОВИ                   | т 55-нм версию G92 для схватки с AMD RV770?                                                                                                    | •             |
| Fpynna                          |                                                                                                    |               |
|                                 |                                                                                                    | •             |
| Дата                            | Дата публикации Дата завершения публикации                                                                                                    |               |
| 14.03.2008 16:56:30             | 🔀 14.03.2008 16:56:30 🔄 Не определена 😨                                                                                                    |               |
| Описание информаци              | онного элемента                                                                                                    |               |
| 🗅   X 🐚 🕰 🕲                     | 😫   M Ga   田 田   宗 律 44   ツ (ツ   ロ 炎 山 🗷 🕩 📾 🚥   Xa Xi                                                                                                    |               |
| Стили • Параг                   | заф - Шрифт - Разнер црифт - В J Ш ААС 📰 🗃 📰 📐 - 💇 -                                                                                                    |               |
| 🖬 🗉 🖃 🖓 🕄                       | . 🔄 🐘 📲 🏋   🎟 💷   — 42 🧱   🕰 😂 🖁 🖛   🚭   🕶 🖷                                                                                                    |               |
| 証 = 1 1 1                       | 16 9 10 12 A 🛧 A 🚰   ¶ 🕹 🗊 🖶 🛐 🕢 🕰                                                                                                    |               |
|                                 |                                                                                                    | 4             |
| В конце второго                 | квартала AMD планирует выпустить новый графический чип RV770, призванный защитить интересы                                                                                       |               |
| Путь: р                         |                                                                                                    |               |
| Типографировать свой            | ство 🔽 да Оптическое выравнивание 🔽 да                                                                                                    |               |
| Статус Г                        | Іорядок сортировки IP-адрес Число просмотров Код пользователя                                                                                                    |               |
| Активен 💌                       | 0 • 192.168.0.7 • 255 3                                                                                                    |               |
| Большое изображени              | е (в формате JPG) Малое изображение (в формате JPG)                                                                                                    |               |
|                                 | 0630p 🗏 👼 🕼 0630p 🗏 場 🕼                                                                                                    |               |
|                                 |                                                                                                    |               |
|                                 | /N                                                                                                    |               |
| Decision of the second second   |                                                                                                    |               |
| The pacculate of                | 8.                                                                                                    |               |
|                                 |                                                                                                    | -             |
| Гондексиривать рег д            |                                                                                                    |               |
| Как у родителя                  |                                                                                                    |               |
| Tower                           |                                                                                                    |               |
|                                 | Philada Africa in the array of the second state of the second state                                                                                                    |               |
|                                 |                                                                                                    |               |
| стили • Параг                   |                                                                                                    |               |
|                                 | . ⇒ [fm m <sup>2</sup> 7 ] = =   − 22   =   12   9   = =   23   14   14   10                                                                                                    |               |
|                                 | H 19 HILL HALL ALL ALL ALL ALL ALL ALL ALL ALL                                                                                                    |               |
| ≝ = = s**<br>⊒ = = <b>t</b>  4  |                                                                                                    |               |
| 1888년<br>1988년 148<br>1988년 148 |                                                                                                    |               |
| В конце второг                  | » квартала AMD планирует выпустить новый графический чил RV770, призванный защитить инт                                                                                          | ересы         |
| В конце второг<br>компании в се | » квартала AMD планирует выпустить новый графический чип RV770, призванный защитить инг<br>гменте производительных продуктов для настольных и мобильных компьютеров. На вопрос к | ересы<br>том, |

## Закладка «SEO»

| нформационные систе     | <u>иы</u> → <u>Новости</u> |                         |  |
|-------------------------|----------------------------|-------------------------|--|
| Основные свойства       | SEO Метки                  | Дополнительные свойства |  |
| (731-)                  |                            |                         |  |
| зголовок (Title)        |                            |                         |  |
|                         |                            |                         |  |
| Inicative (Description) |                            |                         |  |

| Поле                      | Описание                                                                    |
|---------------------------|-----------------------------------------------------------------------------|
| Заголовок (Title)         | Значение мета-тега <title> для информационного элемента</title>             |
| Описание (Description)    | Значение мета-тега <description> для информационного элемента</description> |
| Ключевые слова (Keywords) | Значение мета-тега <keywords> для информационного элемента</keywords>       |

#### Закладка «Метки»

Каждый информационный элемент может идентифицироваться одной или несколькими метками (тэгами). При добавлении меток они разделяются запятой. Отображение меток пользователю осуществляется при показе «облака тэгов». При этом размер тэга в «облаке» зависит от количества информационных элементов данной информационной системы, имеющих в списке меток данный тэг.

|   | Редактирование информационного элемента             |
|---|-----------------------------------------------------|
| ļ | Информационные системы → <u>Новости</u>             |
|   | Основные свойства SEO Метки Дополнительные свойства |
|   | Метки                                               |
|   | HostCMS                                             |
|   | Сохранить Применить                                 |

### Закладка «Дополнительные свойства»

| нформацион | HE CUCTEME $\rightarrow HO$ | вости |                         |   |
|------------|-----------------------------|-------|-------------------------|---|
| Основные о | войства SEO                 | Метки | Дополнительные свойства | а |
|            |                             |       |                         |   |
| втор       |                             |       |                         |   |

Информационный элемент может иметь несколько дополнительных свойств, значения которых указываются на закладке «Дополнительные свойства». Управлять дополнительными свойствами информационных элементов можно внутри конкретной информационной системы в меню «Информационный элемент» → «Дополнительные свойства».

### Дополнительные свойства информационных элементов

Информационный элемент может иметь различные дополнительные свойства в зависимости от задачи, которая стоит перед информационной системой.

Чтобы просмотреть дополнительные свойства информационных элементов, необходимо войти в информационную систему и выбрать пункт «Дополнительные свойства».

| Дополнительные свойства элементов<br>информационной системы "Новости" |                     |                                                    |               |                |  |
|-----------------------------------------------------------------------|---------------------|----------------------------------------------------|---------------|----------------|--|
| Свой                                                                  | ства                |                                                    |               |                |  |
| Информационные системы — Новости                                      |                     |                                                    |               |                |  |
| Инфој                                                                 | рмационны           | <u>е системы</u> → <u>Новости</u>                  |               |                |  |
| Инфој                                                                 | рмационны<br>Код ↑↓ | <u>е системы</u> → <u>Новости</u><br>Название ↑ ↓  | XML - tor 🕆 🕸 | Сортировка 🕆 🗟 |  |
| Инфој                                                                 | код † ↓             | <u>е системы</u> → <u>Новости</u><br>Название 1° ↓ | XML - tər 🕆 ö | Сортировка 🕆 🖗 |  |

## Добавление дополнительного свойства для информационного элемента

Для добавления свойства выберите пункт «Добавить», в открывшемся окне заполните атрибуты свойства:

| Добавление свойства элементов информационной<br>системы "Новости" |                                                                                                    |    |
|-------------------------------------------------------------------|----------------------------------------------------------------------------------------------------|----|
| Информации<br>"Новости"                                           | <u>жные системы</u> → <u>Новости</u> → <u>Дополнительные свойства элементов информационной сист</u> | en |
| Название до                                                       | полнительного свойства элемента                                                                     |    |
| Автор                                                             |                                                                                                    |    |
| Тип                                                               |                                                                                                    |    |
| Строка                                                            |                                                                                                    |    |
| Порядковый                                                        | номер                                                                                               |    |
| 0                                                                 |                                                                                                    |    |
| Значение по                                                       | умолчанию                                                                                           |    |
|                                                                   |                                                                                                    |    |
| Название XM                                                       | L тэга                                                                                              |    |
| autor                                                             |                                                                                                    |    |
| Сохранить                                                         | Применить                                                                                           |    |

| Поле                                          | Описание                                                                                                    |
|-----------------------------------------------|----------------------------------------------------------------------------------------------------|
| Название дополнительного<br>свойства элемента | Название дополнительного свойства элемента информационной системы.                                                                                                    |
| Тип                                           | <ul> <li>Тип дополнительного свойства информационного элемента, может принимать значения:</li> <li>Число.</li> <li>Строка.</li> <li>Файл.</li> <li>Список.</li> <li>Большое текстовое поле.</li> <li>Информационная система.</li> <li>Визуальный редактор.</li> <li>Checkbox (флажок).</li> <li>Дата.</li> <li>ДатаВремя.</li> </ul> |
| Порядковый номер                              | Порядковый номер дополнительного свойства элементов информационной системы.                                                                                                    |
| Значение по умолчанию                         | Значение по умолчанию свойства информационного элемента.                                                                                                    |

2